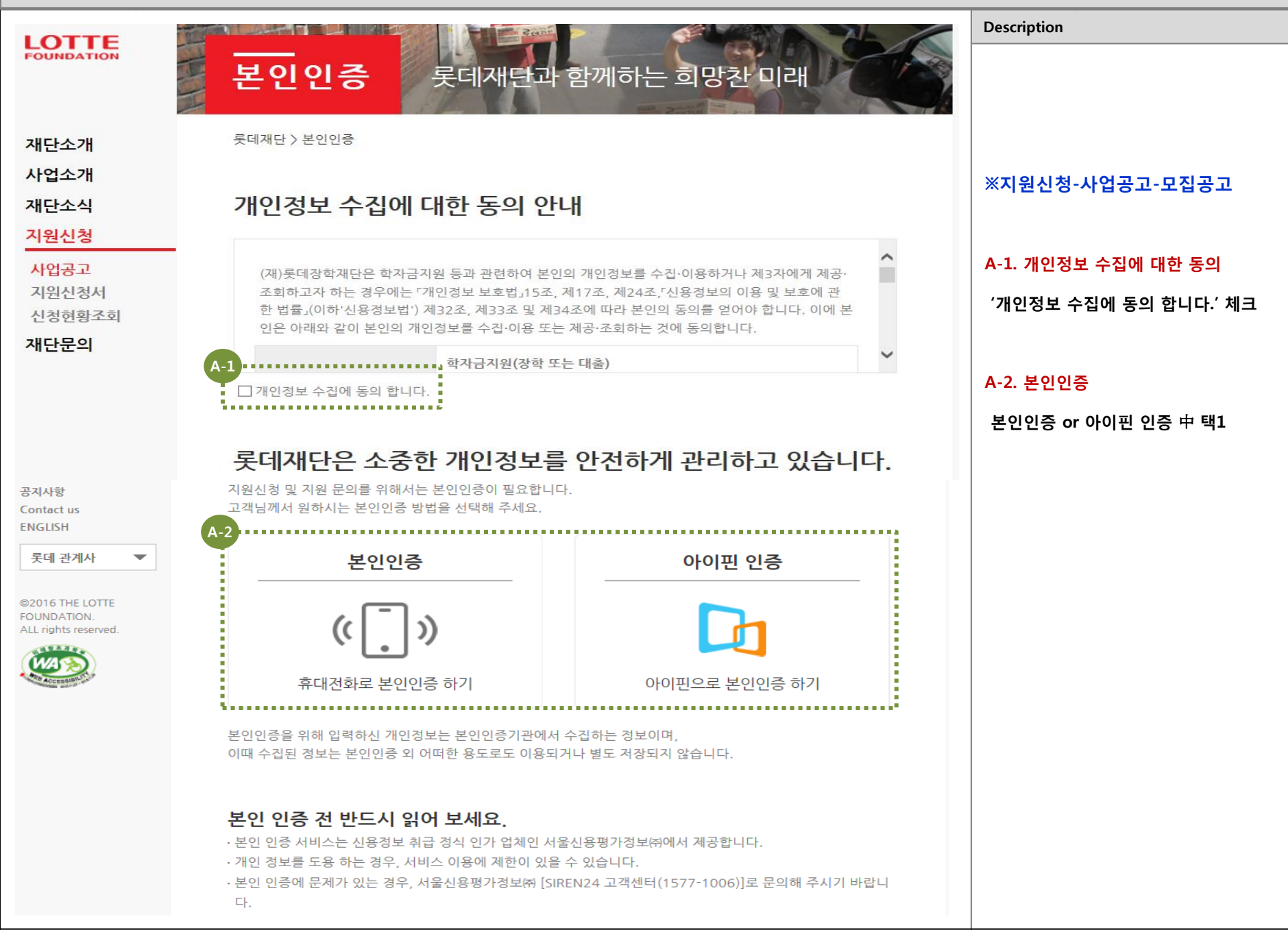

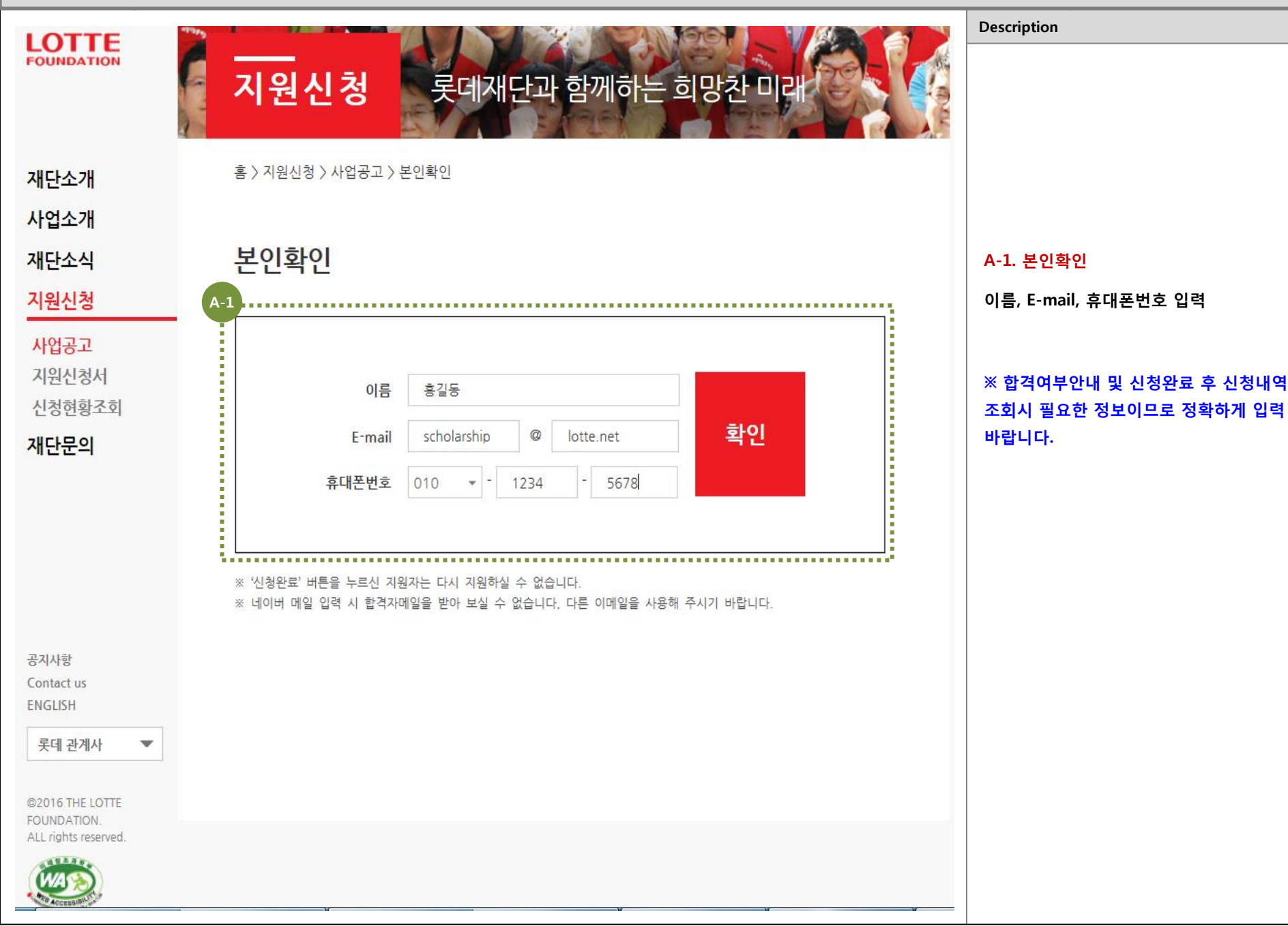

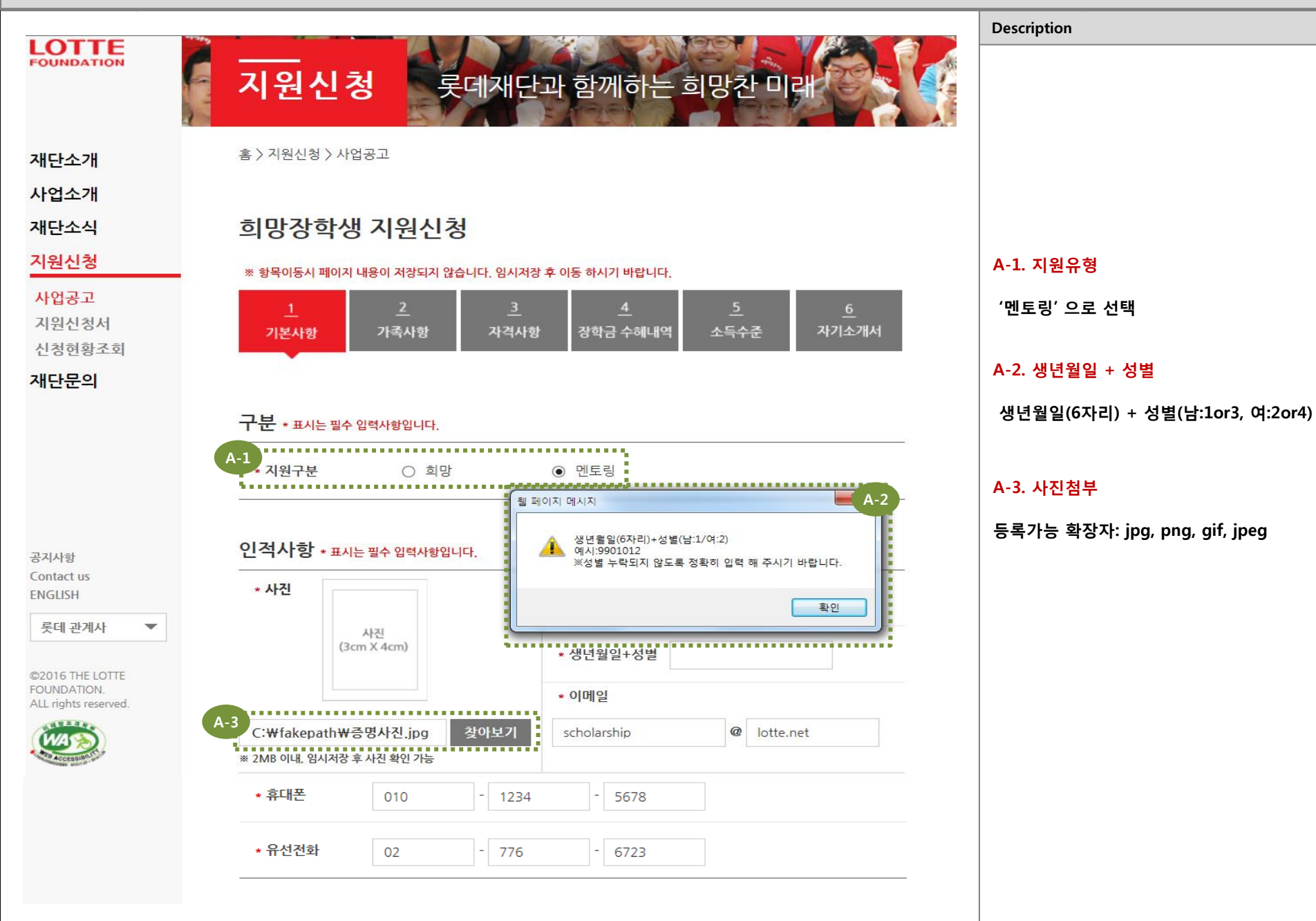

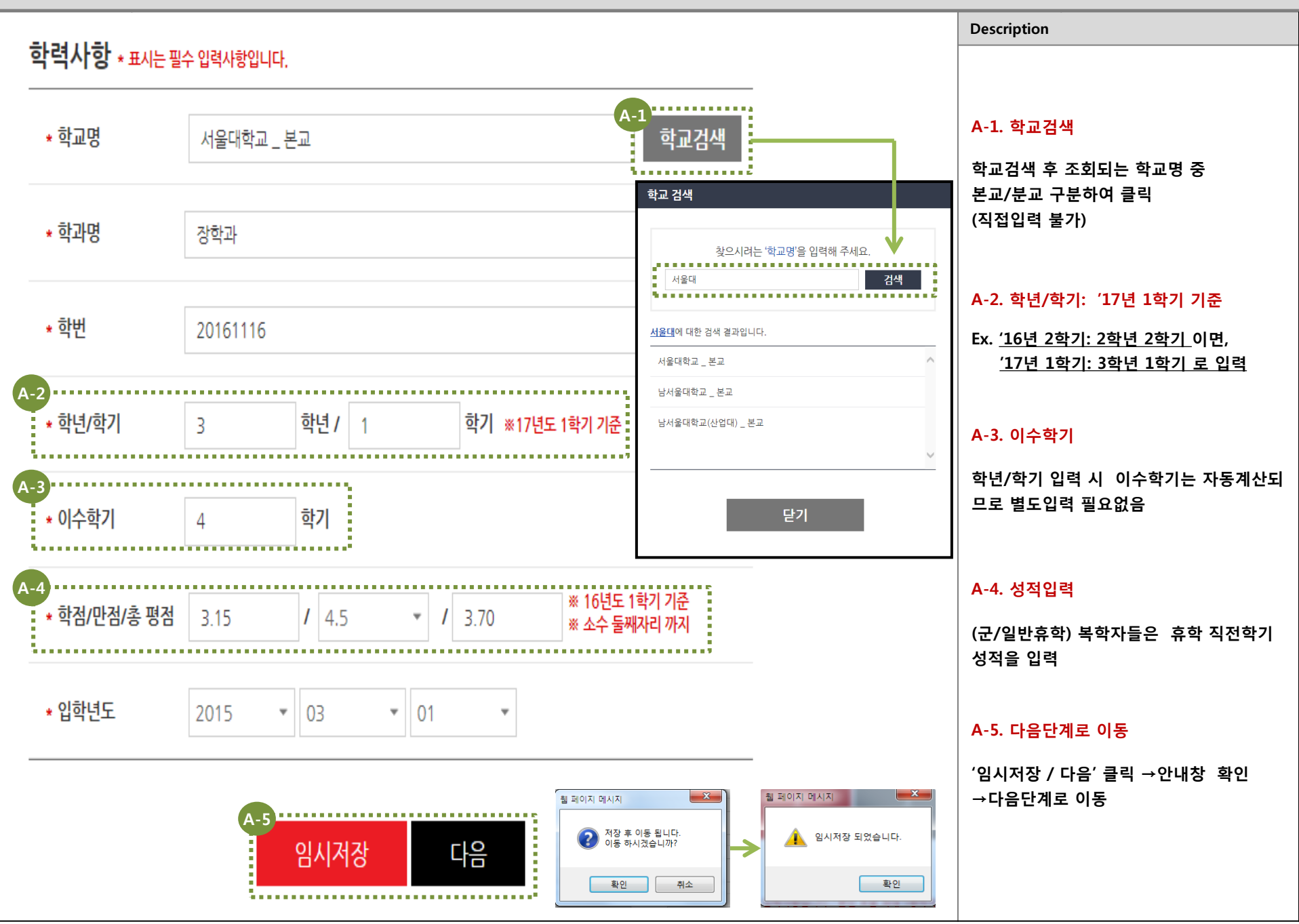

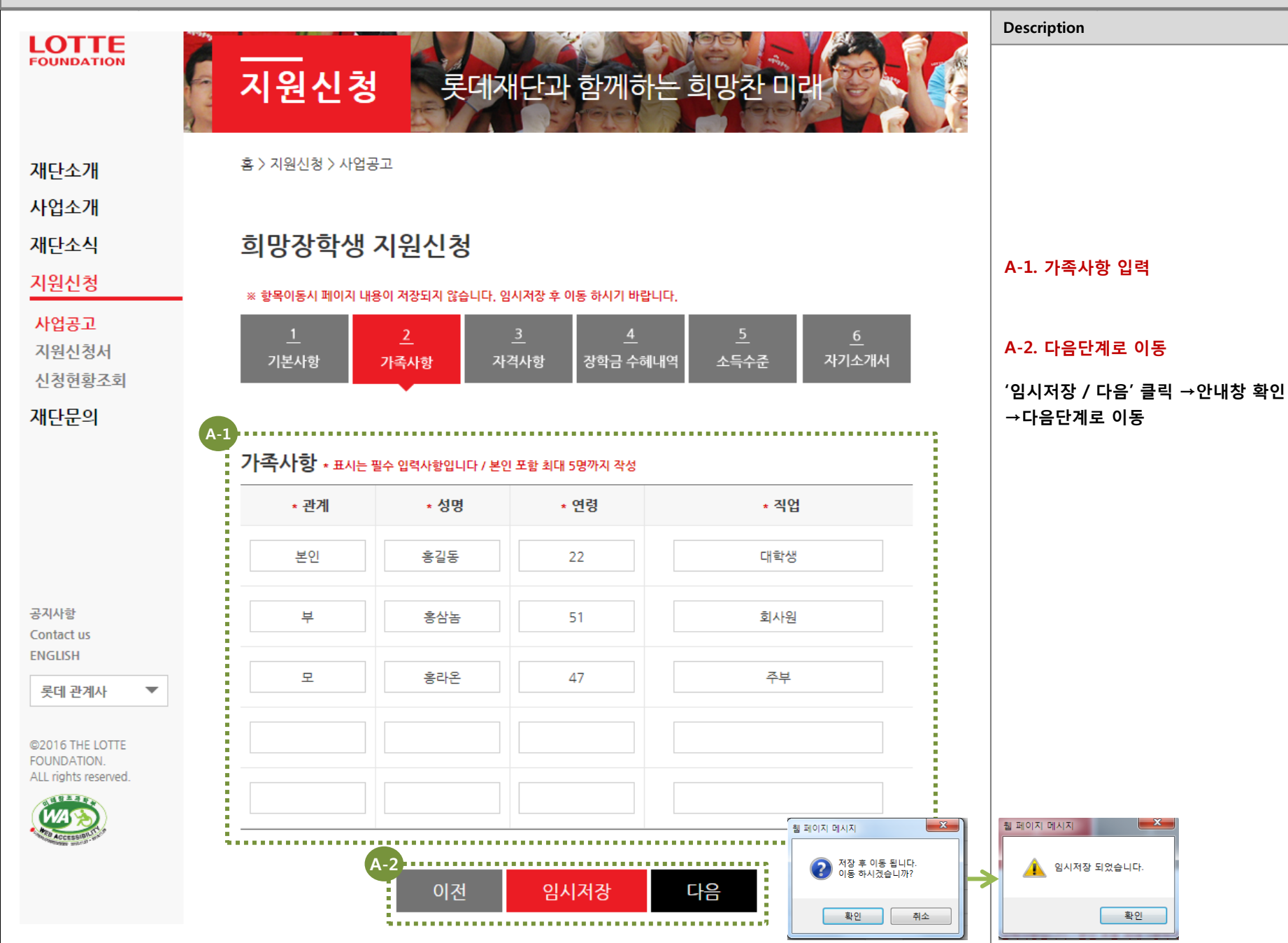

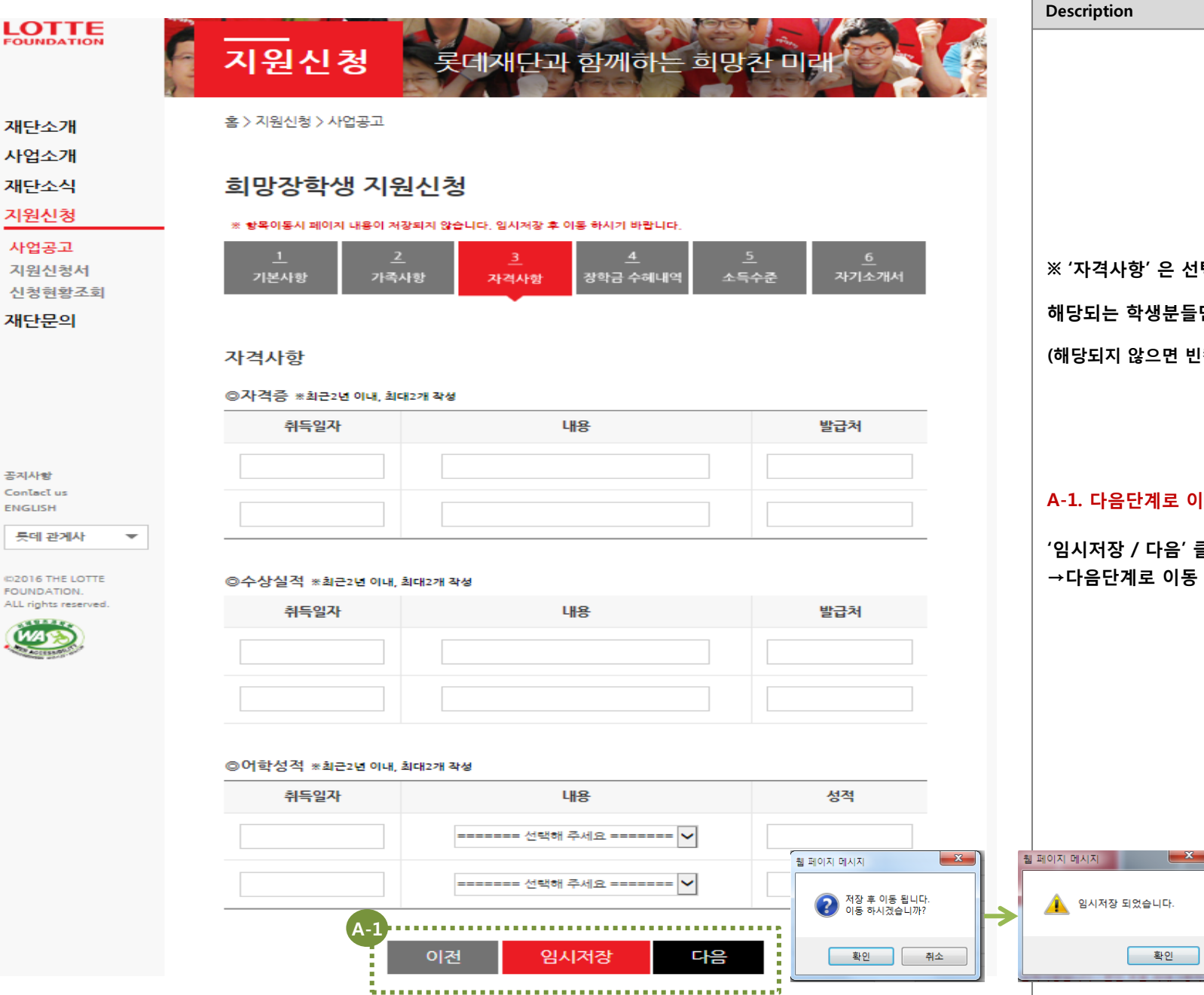

# ※ '자격사항' 은 선택이니 해당되는 학생분들만 입력하면 됩니다. (해당되지 않으면 빈칸으로 두고 '다음' 클릭) A-1. 다음단계로 이동 '임시저장 / 다음' 클릭 →안내창 확인 →다음단계로 이동

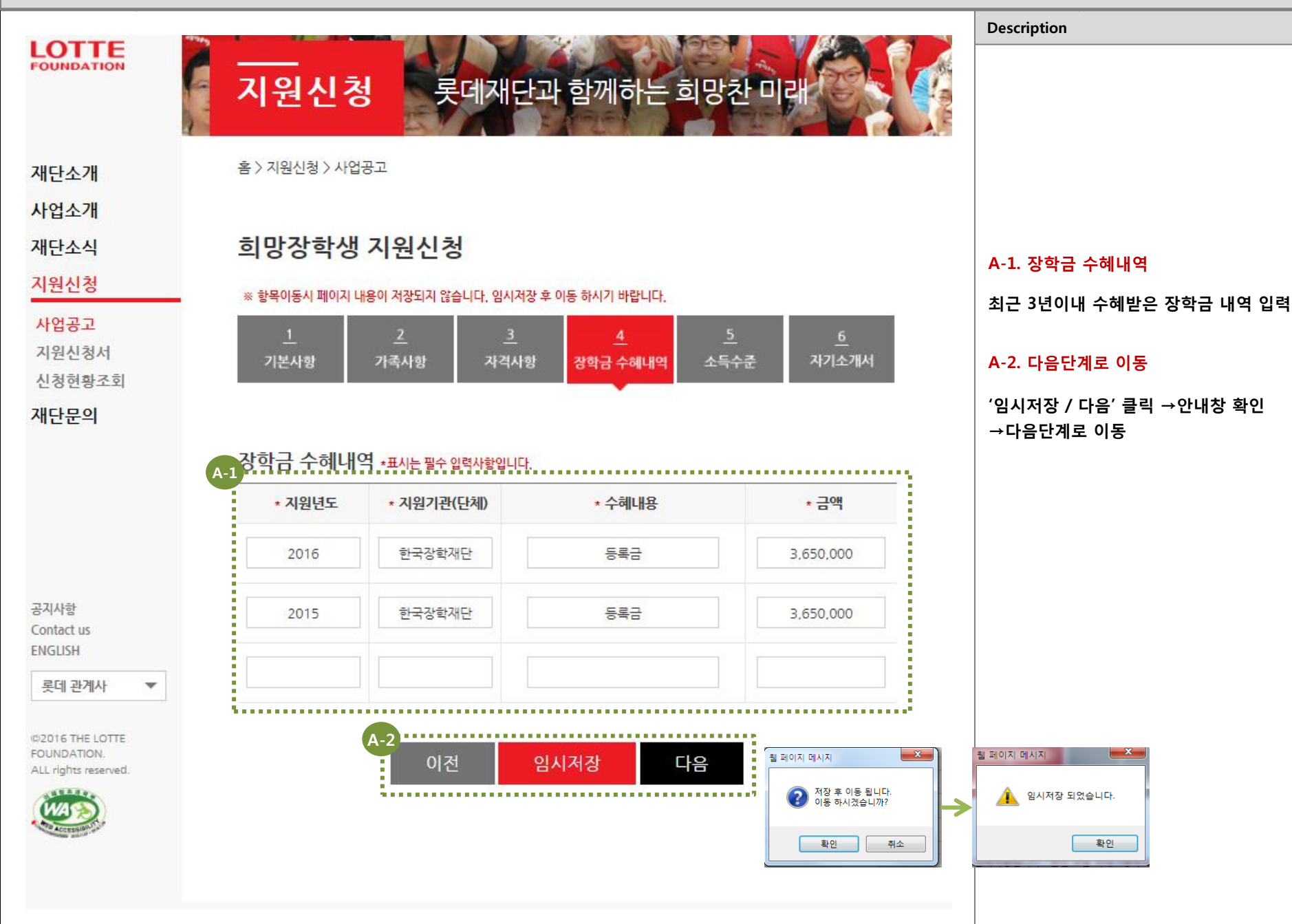

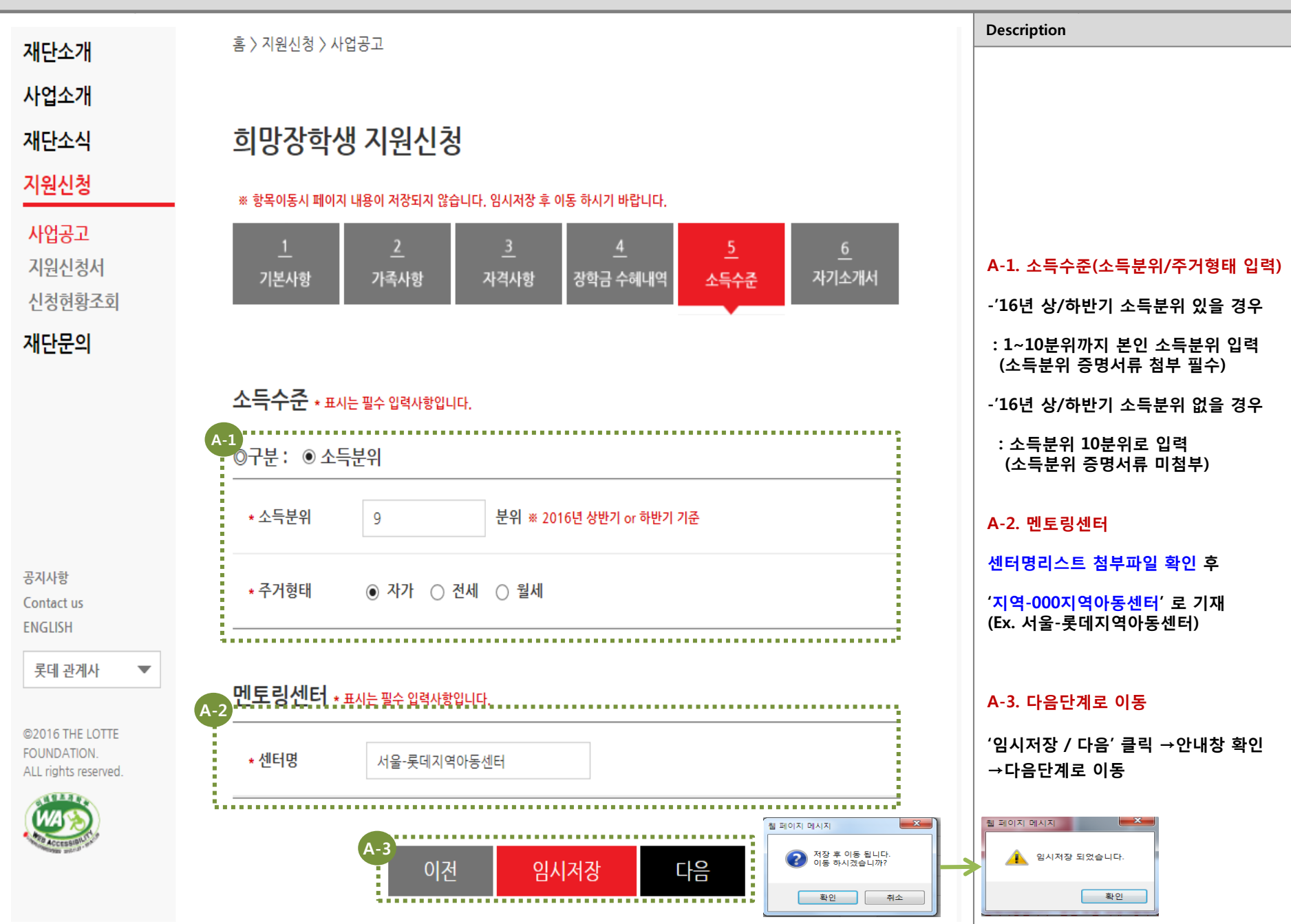

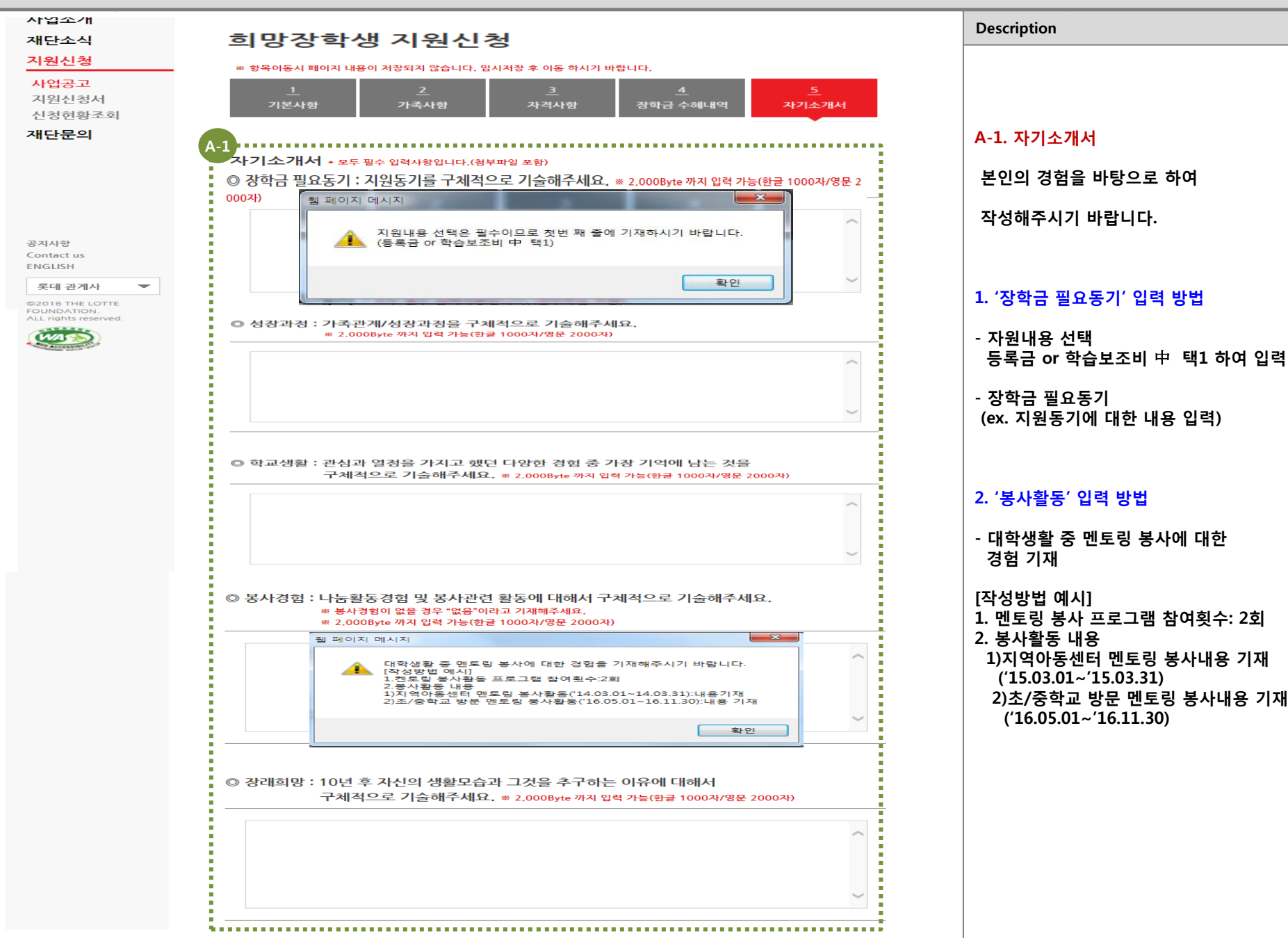

[멘토링장학금]

- 필수 첨부파일

- 선택 첨부파일

임시저장

x

취소

② 학교추천서

① 학력사항: 성적증명서

② 소득수준: 국가장학금 지급증명서

로그인-장학금-지급증명서 발급

봉사활동확인서(2016년 기준)

신청완료

웹 페이지 메시지

착아보기

지원신청이 접수되었습니다.

X

확인

※지급증명서: 한국장학재단홈페이지-

Description

A-1. 증빙서류 첨부

-성적증명서

- 소득수준

2. 선택 첨부파일

A-2. 최종지원

-봉사활동확인서

(추천서 자유양식)

신청완료 클릭 후 수정 불가하니

한번 더 확인 후 제출해주시기 바랍니다.

1. 필수 첨부파일: 미첨부시 자동탈락

@'16년 상/하반기 소득분위 有

⑥'16년 상/하반기 소득분위 無 : 소득분위 확인 가능 서류 미첨부

-학교추천서: 총장 or 지도교수 추천서

: 소득분위 확인 가능 서류 필수 첨부

![](_page_9_Figure_1.jpeg)

![](_page_9_Figure_2.jpeg)

![](_page_9_Figure_3.jpeg)

- 필수 첨부파일

- 선택 첨부파일

파일첨부

② 학교추천서

A-2

웹 페이지 메시지

이전

신청완료 후 수정이 불가능합니다.

최종 신청 완료하시겠습니까?

확인

① 학력사항: 성적증명서 ② 소득수준: 국가장학금 지급증명서 로그인-장학금-지급증명서 발급

홍사활동확인서(2016년 기준)

※지급증명서: 한국장학재단홈페이지-

#### ['17년 상반기 34기 멘토링장학생 신청서 접수 확인 메뉴얼]

i e e

|                                                        |                                      |                                                   | Description             |
|--------------------------------------------------------|--------------------------------------|---------------------------------------------------|-------------------------|
| ~~~<br>- [롯데재단] 장학금 신청이 접수되었음을 알려드립니다.                 |                                      |                                                   |                         |
|                                                        |                                      |                                                   |                         |
|                                                        |                                      |                                                   |                         |
| 롯데장학재단 <scholarship@lotte.net></scholarship@lotte.net> |                                      |                                                   |                         |
| 2016-11-15 (화) 오후 1:56                                 |                                      |                                                   |                         |
|                                                        |                                      |                                                   |                         |
| 받는 사람: 롯데장학재단(정책본부-롯데재단);                              |                                      |                                                   | A-1. 신규선발 신청서 접수완료 메일   |
|                                                        |                                      |                                                   | 신규선발 신청서 신청완료 후         |
|                                                        |                                      |                                                   | 접수완료 메일을 받으셨는지 확인바랍니다.  |
|                                                        | LOTTE                                |                                                   | (접수완료 메일을 못받으셨을 경우,     |
|                                                        | FOUNDATION                           |                                                   | 신청서가 제출되었는지 재단측으로 문의 必) |
|                                                        |                                      |                                                   |                         |
|                                                        |                                      |                                                   |                         |
|                                                        |                                      |                                                   |                         |
|                                                        | 롯데장학생 신규선발 신청                        | 너거가 정상적으로 접수 되었습니다.<br>미 개명영관으로 기계 제품이 너희         |                         |
|                                                        | 압격여부는 새난홈페이지 및 개별면탁을 느릴 예정입니다.       |                                                   |                         |
| 자세한 문의는 02-776-6723, 750-7209 로 연락주십시오.<br>감사합니다.      |                                      |                                                   |                         |
|                                                        |                                      |                                                   |                         |
|                                                        | 로미자하재다 드리                            |                                                   |                         |
|                                                        | ୁୁୁୁୁୁୁୁୁୁୁୁୁୁୁୁୁୁୁୁୁୁୁୁୁୁୁୁୁୁୁୁୁୁୁୁ |                                                   |                         |
|                                                        |                                      |                                                   |                         |
|                                                        |                                      |                                                   |                         |
|                                                        | ALL LAND                             | © 2016 THE LOTTE FOUNDATION. All rights reserved. |                         |
|                                                        |                                      |                                                   |                         |
|                                                        | ACCESSION DISCOMENDED                |                                                   |                         |

.....

![](_page_11_Figure_0.jpeg)

![](_page_11_Figure_1.jpeg)

![](_page_12_Figure_1.jpeg)

![](_page_13_Figure_1.jpeg)